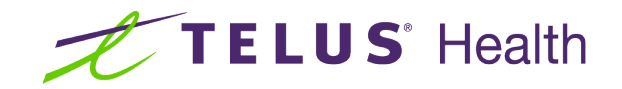

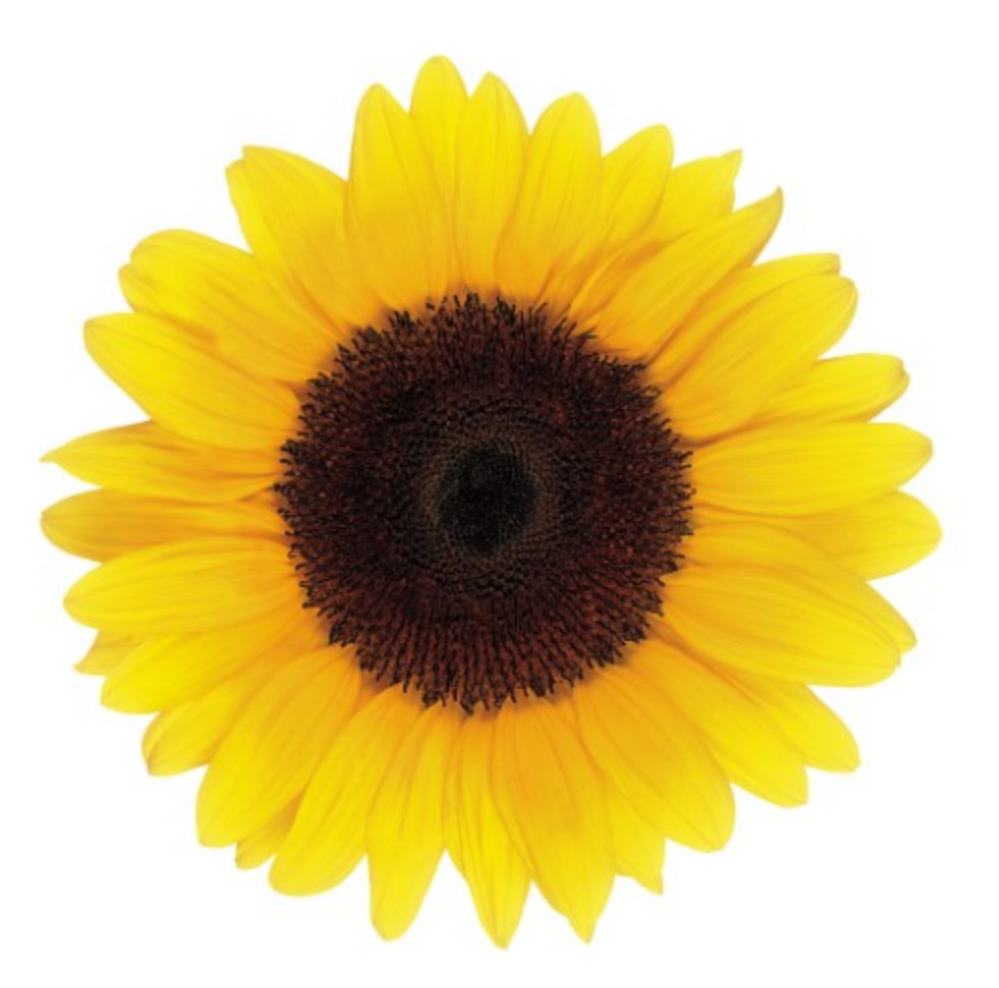

# Business Profile

**User Guide** 

© 2024 TELUS Health Solutions Inc.

TELUS Health Solutions Inc. is a registered trademark of TELUS Corporation and is used under license. All other trademarks are the property of their respective owners.

Release: r1 V1

Release Date: 26/04/2024

# **Proprietary Notice**

#### Copyright © 2006-2024 TELUS Health Solutions Inc.

All rights reserved. Information provided in this publication is proprietary and confidential. No part of this publication may be distributed, reproduced, stored in a retrieval system, or transmitted, in any form or by any means (electronic, mechanical, recording, or otherwise) without the express written permission of TELUS Health Solutions Inc.

#### DISCLAIMER

This publication, as well as the software described in it, is furnished under license and may only be used or copied in accordance with the terms of such license. TELUS Health Solutions Inc. makes no representation or warranties with respect to the contents of this publication, and specifically disclaims any express or limited warranties which may result from misuse of the software and failure to comply with the procedures and/or operating instructions provided herein.

Furthermore, TELUS Health Solutions Inc. reserves the right to make changes to the software and any part of this publication at any time, without obligation to notify any person or entity of such changes.

#### REVISIONS

The information contained in this publication is subject to change without notice and does not represent a commitment on the part of TELUS Health Solutions Inc. Changes to this publication will be made, as required, to ensure that the contained data reflects the latest configuration of the software, procedures and/or operating instructions. These changes may be the result of design improvements and/or customer requests.

Every effort will be made to inform users of these changes as soon as possible, provided that the changes affect the performance and operation of the software.

### Table of Contents

| Table of Contents                            |
|----------------------------------------------|
| Business profile                             |
| Accessing your business profile              |
| Managing provider details                    |
| Managing organizational details              |
| Managing your contact person's information12 |
| Managing address and contact numbers13       |
| Managing business hours                      |
| Managing accessibility support               |
| Merging accounts                             |

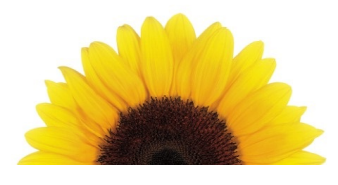

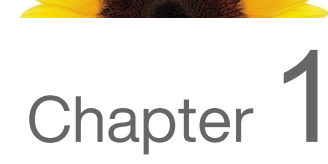

# Business profile

This document describes how you can use the **Business profile** window to update your profile. The appearance of this window varies depending on your profile type and services.

| Business profile<br>Request to merge with a duplicate profile and/or view the                                                                                                    | e status of previous merge requests <u>here</u>                                                                                                    |
|----------------------------------------------------------------------------------------------------|----------------------------------------------------------------------------------------------------|
| Organization details<br>Return to Work - Placement<br>Organization name<br>TTT Medicat<br>Manage organization details >                                                                                                    | Contact person<br>First name<br>Molly<br>Last name<br>Manager<br>Email address @<br>mollymedicalao@gmail.com<br>Role<br>Owner<br>Preferred language of communication<br>English<br>Manage contact person > |
| Service address         Adress         10 Overlea Blvd, Toronto ON M4H 1A4 Canada         Contact numbers         (Work Fay 416-416-1920<br>(Work) 519-519-3999 ext. 5222         Manage address and contact numbers >         Business hours       >         Accessibility support       > | <br>Add mailing address                                                                                                    |

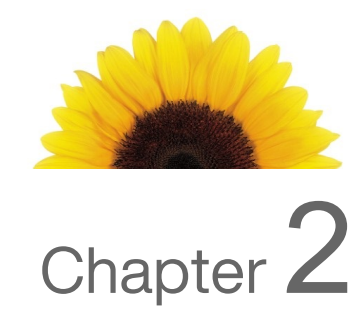

### Accessing your business profile

The **Business profile** window displays information about your head office, organizational, or provider profile.

1. From the Provider Portal, select the Menu button, then select **Business profile**.

| Service address<br>Address<br>10 Overlea Blvd, Toronto ON M4H 1A4 Car<br>Contact numbers<br>Mover Eavi 445,416,420 | Analaa                                                                                                    |
|----------------------------------------------------------------------------------------------------|----------------------------------------------------------------------------------------------------|
| Organization name<br>TTT Medical<br>Manage organization details >                                                  | Molty<br>Last name<br>Manager<br>Email address ●<br>mollymedicalao@gmail.com<br>Role<br>Owner<br>Preferred language of communication |
| Organization details<br>Return to Work - Placement                                                                 | First name                                                                                                    |

The **Business profile** window is displayed.

Its appearance varies depending on your profile type.

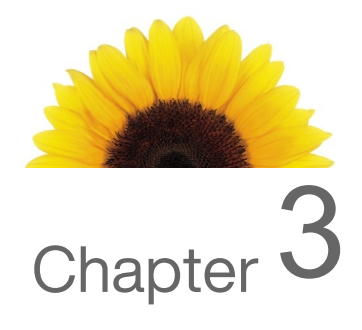

# Managing provider details

All changes to providers, with the exception of role removals, are reviewed by the TELUS Health team before they are implemented in the Provider portal.

1. From the Provider Portal, select the Menu button, then select **Providers**.

| Providers                                                                                                    |                                                |
|----------------------------------------------------------------------------------------------------|------------------------------------------------|
| Request 1416700 to add provider Cristina Podiatrist, s<br>PO002011529, is currently being processed by our te | ubmitted on 2022-08-31 18:28:54 by<br>am.      |
|                                                                                                    | Only show providers with pending updates       |
|                                                                                                    | RYAN CHIRO-BCUAT Remove TELUS provider ID 8236 |
| +                                                                                                    | Manage provider details >                      |
| Add provider                                                                                                  |                                                |
|                                                                                                    |                                                |
| BOBBY PHYSIO-BCUAT Remove                                                                                     | PAULA MASSAGE-                                 |
| TELUS Provider in 6231                                                                                        | TELUS provider ID 8238                         |
| Manage provider details >                                                                                     | Manage provider details >                      |
| DAVID ACU-BCUAT Remove                                                                                        | EVA NATURO-BCUAT Remove                        |
| TELOS PIONORI ID 0230                                                                                         |                                                |
| Manage provider details >                                                                                     | Manage provider details >                      |

The **Providers** window is displayed.

2. Select the **Manage provider details** link beneath the name of the provider whose information you want to modify.

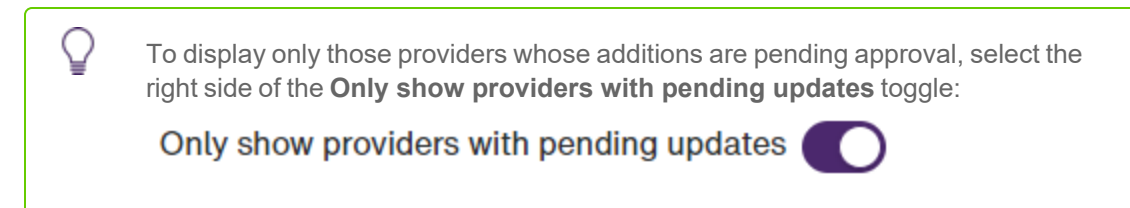

The window that is displayed is named after the provider you selected.

| First name 🕜                                                                                                    | Last name 🔞                                                                                                    |                                                                  |                    |
|----------------------------------------------------------------------------------------------------|----------------------------------------------------------------------------------------------------|------------------------------------------------------------------|--------------------|
| Ami                                                                                                    | Nurse                                                                                                    |                                                                  |                    |
| TELUS provider ID Optional                                                                                                    | Effective date                                                                                                    |                                                                  |                    |
| 2026081                                                                                                    | 2022-06-13                                                                                                    |                                                                  |                    |
| Nurse                                                                                                    | enses                                                                                                    | uddress for the organization. To reque                           | st the addition of |
| Roles and lice                                                                                                    | t be in the same province as the service of a different province, call TELUS supp                                                                                                    | uddress for the organization. To reque<br>ort at 1-866-240-7492. | st the addition of |
| Roles and lice<br>Nurse<br>License<br>In provider's license mus<br>a provider with a license fr<br>county<br>CANADA                                              | t be in the same province as the service in a different province, call TELUS support on a different province manufactor of the service of the service of the | iddress for the organization. To reque<br>ort at 1-866-240-7492. | st the addition of |
| Roles and lice<br>Nurse License The provider's license mus a provider with a license fr county CANADA Jeense Issuer                                              | t be in the same province as the service or a different province, call TELUS supp                                                                                                    | iddress for the organization. To reque<br>or tat 1-866-240-7492. | st the addition of |
| Roles and lice<br>Nurse<br>Leense<br>The provider's license mus<br>a provider with a license fr<br>convot<br>CANADA<br>Leense Issuer<br>College of Registered No | it be in the same province as the service of a different province, call TELUS support of the same service of Manitoba License number Jarses v 234578A-2                                                                                                    | Iddress for the organization. To reque<br>or at 1-866-240-7492.  | st the addition of |

The **Role** field associated with an approved role is disabled, as you cannot select a different role once a role has been approved. You also cannot change the **Province**, which must match the province in which the organization is located.

3. Optionally update the provider's **First name** and **Last name**.

Ø

- 4. To delete a role:
  - Select the Delete button to its right.

This button is displayed if the role has not yet been approved, or it has been approved but there is more than one role. At least one role must be associated with each provider.

• The **Delete role** pop-up is displayed:

| Delete role                                                                                                    |
|----------------------------------------------------------------------------------------------------|
| If you continue, the following role and related license information will be deleted<br>as soon as you save your changes on the main page. |
| Physician, Colorectal Surgery<br>The College of Physicians and Surgeons of Manitoba, 345234K-9<br>31/08/2022                              |
| Continue                                                                                                    |

- Select Continue.
- 5. To add a role, select **Add another role**, then complete steps 6 to 10 of "Adding providers " on page 1.
- 6. To delete a role, select the Delete 🔟 button to the right of the applicable Role field.

The button is displayed adjacent to unapproved roles, and approved roles if there are at least two approved roles (in which case you can delete one but not both of the approved roles).

If you are deleting an unapproved role, the role is removed immediately.

If you are deleting an approved role, you must confirm your deletion from the confirmation box that is displayed.

Each approved provider must always have at least one license that has been reviewed and approved. To delete the only remaining license that is reviewed and approved, first add a new license, wait for it to be reviewed and approved, and then delete the other license.

7. Select Save changes.

The following dialog box is displayed if you changed the provider's first or last name:

| Change of name                                                                                                    |
|----------------------------------------------------------------------------------------------------|
| Changes to the provider's name must be reviewed by TELUS Health. If the<br>updated name does not match with the provider's college, your request will<br>be rejected. |
| Ensure the provider's name has been updated with their college before continuing.                                                                                     |
| Continue                                                                                                    |

Select Continue, then Save changes.

The **Providers** window is displayed again. A message is displayed on the provider's card indicating that pending changes have been submitted.

| Lis Te<br>TELUS provider ID 2026081                                                                    |
|----------------------------------------------------------------------------------------------------|
| There are #1 pending requests for this provider. For more information click 'Manage provider details'. |
| Chiropractor                                                                                           |
| Manage provider details >                                                                              |

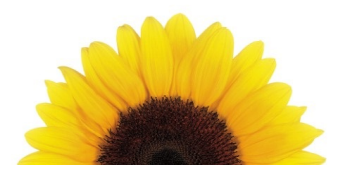

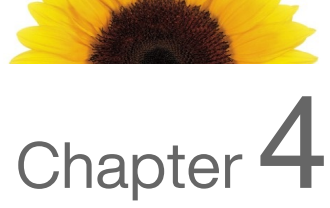

### Managing organizational details

Changes that you make from the **Organizational details** window are automatically reflected in the system.

From the Provider Portal, select the Menu button, then select Business profile.
 The Business profile window is displayed.

| Business hours                                                                                                    |                                                                                                    |
|----------------------------------------------------------------------------------------------------|----------------------------------------------------------------------------------------------------|
| Service address<br>Adress<br>10 Overlea Blvd, Toronto ON M4H 1A4 Canada<br>Contact numbers<br>Work Fasy 416-416-1920<br>Work J519-519-3999 ext. 5222<br>4anage address and contact numbers > | Add mailing address                                                                                                    |
| Organization details<br>Return to Work - Placement<br>Organization name<br>ITT Medical<br>Wanage organization details >                                                                      | Contact person<br>First name<br>Moliy<br>Last name<br>Manager<br>Email address @<br>moltymedicalae@gmail.com<br>Role<br>Owner<br>Preferred Language of communication<br>English<br>Manage contact person > |

2. In the Organization details section, select Manage organization details.

The Organization details window is displayed.

| Organization de      | tails      |
|----------------------|------------|
| Operation details    |            |
| Role                 |            |
| Rehab Centre         |            |
| Organization name    | Legal name |
| BCUAT FACILITY REHAB |            |
| GST/HST Optional     |            |
| 012345678RT0123      |            |
|                      |            |
| Save changes Cancel  |            |

The **Role** section is read-only.

3. Optionally change the **Organization name** and **Legal name**.

If you are registered for eClaims only, the Organization name is excluded.

4. If no GST/HST number was previously entered, you can optionally enter it now.

The GST number is a concatenation of nine digits, "RT", and four more digits.

If a GST/HST number was previously entered, the **GST/HST** field is read-only. If your GST/HST number was entered incorrectly, you can select the Info ② button for information on how to correct it. If your GST/HST number has changed, you must submit a new registration and specify that it is a change of ownership.

5. If the **Contact person** section is displayed, optionally update the **First name**, **Last name**, **Email address**, **Role**, and **Preferred language of communication**.

6. Select Save changes.

If you did not update the **Organization name**, the **Business profile** window is displayed again. If you updated the **Organization name**, the **Change of ownership** dialog box is displayed.

| Change of ownership            |   |
|--------------------------------|---|
| Is this a change of ownership? |   |
| Yes                            | 0 |
| No                             | 0 |
| OK Cancel                      |   |

Select the appropriate response.

If you select **Yes**, you will be directed to register again, by selecting the **Register again** button.

If you select **No** and select **OK**, the dialog box closes and your changes are saved.

#### Managing your contact person's information

1. From the Provider Portal, select the Menu button, then select **Business profile**.

The **Business profile** window is displayed.

| Business profile<br>Request to merge with a duplicate profile and/or view t                                                                                                    | he status of previous merge requests <u>here</u>                                                                                                    |
|----------------------------------------------------------------------------------------------------|----------------------------------------------------------------------------------------------------|
| Organization details<br>Return to Work - Placement<br>Organization name<br>TTT Medical<br>Manage organization details >                                                                                                    | Contact person<br>First name<br>Molty<br>Last name<br>Manager<br>Email address<br>moltymedicalao@gmail.com<br>Role<br>Owner<br>Preferred Language of communication<br>English<br>Manage contact person > |
| Service address         Address         10 Overlae Blvd, Toronto ON M4H 1A4 Canada         Contact numbers         (Work 519-519-3999 ext. 5222)         Manage address and contact numbers >         Business hours          Accessibility support | <br>Add mailing address                                                                                                    |

2. In the Contact person section, select Manage contact person.

The **Contact person** window is displayed.

| Contact person                                                                  |                                    |
|---------------------------------------------------------------------------------|------------------------------------|
| The contact information below will be used                                      | by insurers in issuing statements. |
| First name                                                                      | Last name                          |
| Laura                                                                           | BCUAT                              |
| Email Address 🕜                                                                 | Role                               |
| BCUATFacilityRehab@gmail.com                                                    | Owner v                            |
| Preferred language of communication <ul> <li>English</li> <li>French</li> </ul> |                                    |
| Save changes Cancel                                                             |                                    |

- 3. Update the **First name**, **Last name**, **Email address**, **Role**, and **Preferred language of communication** as required.
- 4. Select Save changes.

The **Business profile** window is displayed again.

#### Managing address and contact numbers

All changes to addresses and contact numbers are reviewed and implemented by TELUS.

International addresses are not supported for multi-service users. If you are registered with both the eClaims and WSIB services, you will only be able to enter Canadian addresses.

°d

1. From the Provider Portal, select the Menu button, then select **Business profile**.

The **Business profile** window is displayed.

| Organization details<br>Return to Work - Placement<br>Organization name<br>TTT Medical<br>Manage organization details >                                                                                           | Contact person<br>First name<br>Moliy<br>Last name<br>Manager<br>Email address<br>moltymedicatao@gmail.com<br>Role<br>Owner<br>Preferred tanguage of communication<br>English |
|----------------------------------------------------------------------------------------------------|----------------------------------------------------------------------------------------------------|
| Service address<br>Address<br>10 Overlea Blvd, Toronto ON M4H 1A4 Canada<br>Contact numbers<br>(Work 5x3 416-416-1920<br>(Work 519-519-3999 ext. 5222<br>Manage address and contact numbers ><br>Business hours > | Manage contact person >                                                                                                    |

- 2. Do one of the following:
  - If you are registered for the eClaims service only, select Manage address and contact numbers in the Service address section.

The **Service address** window is displayed.

| Service ad                                                                 | dress                                |                                         |                                                     |  |
|----------------------------------------------------------------------------|--------------------------------------|-----------------------------------------|-----------------------------------------------------|--|
| Changes to the address and will only be seen here if and 10 business days. | d contact number<br>I when approved. | s must be reviewee<br>The review proces | d by TELUS Health and<br>is will take approximately |  |
| Address                                                                    |                                      |                                         |                                                     |  |
| Address line 1                                                             |                                      |                                         |                                                     |  |
| Country 🕜                                                                  |                                      | Province 🕢                              |                                                     |  |
| CANADA                                                                     |                                      | British Columbia                        |                                                     |  |
| City/Town                                                                  | Ity/Town Postal code                 |                                         |                                                     |  |
| Richmond                                                                   | v2P 1C9                              |                                         |                                                     |  |
| Contact numbers Preferred Country Contact number Ext Type                  |                                      |                                         |                                                     |  |
|                                                                            | 604-233-1000                         |                                         | Work                                                |  |
| • Add a contact number                                                     |                                      |                                         |                                                     |  |
| Save changes                                                               | Cancel                               |                                         |                                                     |  |

If you are also registered for the WSIB service, select Manage address and contact numbers in the Mailing address section.

| Mailing address                                                                    | 6                                                                                                    |
|------------------------------------------------------------------------------------|----------------------------------------------------------------------------------------------------|
| Changes to the address and contact numb<br>and when approved. The review process w | ers must be reviewed by TELUS Health and will only be seen here if<br>ill take approximately 10 business days. |
| Address                                                                            |                                                                                                    |
| Address line 1                                                                     | P.O. Box Optional                                                                                              |
| 123 Main Street                                                                    |                                                                                                    |
| Country                                                                            | Province                                                                                                    |
| × )                                                                                | · ·                                                                                                    |
| City/Town                                                                          | Postal code                                                                                                    |
| Montreal                                                                           | H4A 1K1                                                                                                    |
| Contact numbers Preferred Country code Contact nu                                  | mber Ext (Optional) Type                                                                                       |
| +undefined<br>(CAN)     555-555                                                    | 5555 Work ~                                                                                                    |
| Add a contact number                                                               |                                                                                                    |
| Save changes Cancel                                                                |                                                                                                    |

The Mailing address window is displayed.

3. Optionally update the Address line 1, City/Town, and Postal Code.

If you have registered for the eClaims service only, the **Country** and **Province** are read-only. If you have also registered for the WSIB service, these fields are editable.

If you select a **Country** other than Canada, the **P.O. Box** field is disabled, the **Province** field is renamed **Province/State/Region**, the **Postal Code** field is renamed **Postal/ZIP code**, and the **Country code** within the **Contact numbers** section is updated to reflect the selected country.

- 4. To update an existing contact number, update the **Contact number**, **Ext**, and **Type** fields as needed.
- 5. To add a contact number, select **Add a contact number**, then enter the **Contact number**, **Ext**, and **Type**.
- 6. To delete a contact number, select the Delete contact  $\overline{\mathbf{U}}$  button to the right of the row.

This button is only displayed if there is more than one contact number, as at least one contact number must be associated with the address.

#### 7. Select Save changes.

The address is verified. If an exact match is found, the address change will be submitted. If the address cannot be verified, the following dialog box is displayed:

| Unable to validate address                                                                                          |  |  |  |
|----------------------------------------------------------------------------------------------------|--|--|--|
| The address could not be validated as entered. Select 'OK' to use the address as entered or 'Edit' to make changes. |  |  |  |
| Address as entered<br>123 Arcadia Street Richmond BC V2P 1C9 Canada                                                 |  |  |  |
| OK Edit                                                                                                    |  |  |  |

To submit the suggested address, select **OK**, otherwise select **Edit** to correct the address, then **Save changes** to resubmit it.

The **Business profile** window is displayed again. As address changes must be reviewed by the TELUS Health team before they are implemented, a pending request message is displayed within the **Service address** section or **Mailing address** section of the **Business profile** window.

| Service address                                                                                                    |             |
|----------------------------------------------------------------------------------------------------|-------------|
| There are 1 pending requests for this ser<br>address. For more information click on<br>'Manage address and contact number(s) | rvice<br>)! |
| Address                                                                                                    |             |
| 4000 Ste Catherine Street West Suite 102<br>Montreal QC H3Z 1P1 Canada                                                       | •           |
| Manage address and contact numbers $  ightarrow $                                                                            |             |
| Business hours                                                                                                    | ~           |
| Accessibility support                                                                                                    | ~           |

#### Managing business hours

1. From the Provider Portal, select the Menu button, then select **Business profile**.

The **Business profile** window is displayed.

| Business hours v                                                                                                    |                                                                                                    |
|----------------------------------------------------------------------------------------------------|----------------------------------------------------------------------------------------------------|
| Service address<br>Adress<br>10 Overlea Bitvd, Toronto ON M4H 1A4 Canada<br>Contact numbers<br>(Work Fax) 416-416-1920<br>(Work) 519-519-3999 ext. 5222<br>Manage address and contact numbers > | Add mailing address                                                                                                    |
| Organization details<br>Return to Work - Placement<br>Organization name<br>TTT Medical<br>Manage organization details >                                                                         | Contact person<br>First name<br>Moliy<br>Last name<br>Manager<br>Email address @<br>moltymedicalao@gmail.com<br>Role<br>Owner<br>Preferred Language of communication<br>English<br>Manage contact person > |

2. In the Service address section, select Business hours, then Manage business hours.

The **Service address** window is displayed.

| Service address |        |       |  |
|-----------------|--------|-------|--|
| Business he     | ours   |       |  |
| Day             | Open   | Close |  |
| Monday          | ~      | ·     |  |
| Tuesday         | ~      | ~     |  |
| Wednesday       | ~      | ×     |  |
| Thursday        | ~      | ×     |  |
| Friday          | ~      | ·     |  |
| Saturday        | ~      | ×     |  |
| Sunday          | ~      | ·     |  |
|                 |        |       |  |
| Save changes    | Cancel |       |  |

- For each day your business is open, select an **Open** and **Close** time.
   If the business is closed for a particular day of the week, do not enter any hours for that day.
- 4. Select Save changes.

The **Business profile** window is displayed again.

Select Business hours again to view the business hours you selected.

#### Managing accessibility support

1. From the Provider Portal, select the Menu button, then select **Business profile**.

The Business profile window is displayed.

2. In the Service address section, select Accessibility support, then Manage accessibility support.

| Accessibility support                                                                                                    |                                      |  |
|----------------------------------------------------------------------------------------------------|--------------------------------------|--|
| Select features applicable to this location that may help serve clients<br>disabilities, and/or injuries. The most common are listed in the first sec<br>additional features can be found by expanding the sections below. | with impairments,<br>ction, but many |  |
| Parking or Exterior Space                                                                                                    | ~                                    |  |
| Internal Physical Space                                                                                                    | ~                                    |  |
| Accessible Formats                                                                                                    | ~                                    |  |
| Self-Serve Kiosks                                                                                                    | ~                                    |  |
| Customer Service                                                                                                    | ~                                    |  |
| Personal Supports                                                                                                    | ~                                    |  |
|                                                                                                    |                                      |  |
| Save changes Cancel                                                                                                    |                                      |  |

The Accessibility support window is displayed.

- 3. For each of the categories, such as **Parking or Exterior Space**, select the category name to display its features, then select the checkboxes of the applicable features.
- 4. Select Save changes.

The **Business profile** window is displayed again.

Select Accessibility support to view or verify the list of accessibility features you selected.

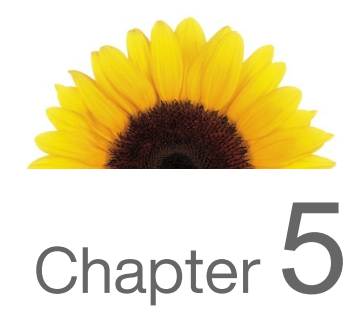

### Merging accounts

Ö

If you have multiple accounts of the same type (organization or provider) that have different credentials, you can now merge them under one TELUS Provider ID. For example, you might have separate credentials for a referral program. After the accounts have been merged, you can access both records from the same set of credentials rather than logging into each separately. The ID of the account that is absorbed is not lost; it remains associated with the remaining ID. You can search for an account by either ID.

When you merge accounts, you combine two accounts of the same type (provider or organization) that have separate credentials into a single account with one set of credentials. When you associate a provider to an organization, or an organization to a head office, you are identifying professional relationships, but the accounts for each remain separate.

The following section describes how to merge multiple accounts. The accounts must be of the same type (organization to organization or provider to provider). Both organizational accounts in a merge must have the same address.

- 1. From the Provider Portal, select the Menu button, then select **Business profile**.
- 2. Select the here link beneath the Business profile title.

# Business profile

Request to merge with a duplicate profile and/or view the status of previous merge requests here

| Organization details          | Mailing address                               |
|-------------------------------|-----------------------------------------------|
| Organization name             | Address                                       |
| ABC Head Office               | 200 College Street, Toronto ON M5T 3A1 Canada |
| Legal name                    | Contact numbers                               |
| ABC Head Office               | (Work) 555-555-5555                           |
| Contact person                | Manage address and contact numbers >          |
| Giselle Gérant                |                                               |
| Contact email                 |                                               |
| clinic.abc.info@gmail.com     |                                               |
| Manage organization details > |                                               |

The Merge accounts screen is displayed.

| Merge accounts                                                                                                    |                                                    |                                                                                   |                                                                  |                     |
|----------------------------------------------------------------------------------------------------|----------------------------------------------------|-----------------------------------------------------------------------------------|------------------------------------------------------------------|---------------------|
| If you would like to merge an existing account with your current account, fill out the form below.<br>You will have an opportunity to validate which information will be included in the new merged record. |                                                    |                                                                                   |                                                                  |                     |
| Merge accounts user guide                                                                                                    | Merge status                                       | 3                                                                                 |                                                                  |                     |
| Account information                                                                                                    | Reference #                                        | Request date                                                                      | Merged Provider ID                                               | Status              |
| Enter the information for <i>the account you would like to merge with.</i><br>* Indicates a mandatory field                                                                                                 |                                                    | No re                                                                             | equests pending                                                  |                     |
| *Username 👩                                                                                                    |                                                    |                                                                                   |                                                                  |                     |
| *Password 👩                                                                                                    |                                                    |                                                                                   |                                                                  |                     |
| *TELUS Provider ID 🛛                                                                                                    | If you have any que reference number.              | estions regarding your r                                                          | request contact <b>provider.mgmt@</b>                            | telus.com with your |
| Next                                                                                                    | After a sur<br>newly mer<br>- Remove<br>- update t | ccessful merge, you m<br>ged account.<br>duplicate users<br>he access and permiss | ust review all of the users associations for the remaining users | ated with the       |

3. In the **Account information** section, enter the **Username**, **Password**, and **TELUS Provider ID** of the account you would like to merge with the account you've logged in as.

For example, if you logged in as jsmith, and you want to merge the jsmith and jsmith2 accounts, enter the **Username**, **Password**, and **TELUS Provider ID** for the jsmith2 account.

For information on these fields, select the information icon.

4. Select the Next button.

The **Account information** screen is displayed. The appearance of this screen varies depending upon whether you are merging organizations or providers. The following example illustrates this screen when merging organizations.

| Choose the correct information for<br>All other information, for both a | the new, merged record.<br>ccounts, will be retained in the new r | nerged account.                                |
|-------------------------------------------------------------------------|-------------------------------------------------------------------|------------------------------------------------|
|                                                                         | Account 1                                                         | Account 2                                      |
| Organization name                                                       | ABC Clinic                                                        | A, B, C Clinic                                 |
| Contact information                                                     | <i>Administrator</i><br>Joan Anderson                             | <i>Administrator</i><br>Joan Anderson          |
| Address                                                                 | 123 Bay Street<br>Toronto ON<br>M4V 2F4 Canada                    | 123 Bay Street<br>Toronto ON<br>M4V 2F4 Canada |
|                                                                         | Use this account                                                  | Use this account                               |

When merging providers, such as in the following screen, all of the information for both records is combined into the new merged record except for the provider name. It is important, then, to select the correct name.

| Account inform                                                           | ation                                                              |                              |
|--------------------------------------------------------------------------|--------------------------------------------------------------------|------------------------------|
| Choose the correct information for<br>All other information, for both ac | the new, merged record.<br>ccounts, will be retained in the new me | erged account.               |
|                                                                          | Account 1                                                          | Account 2                    |
| Provider name                                                            | Use this account                                                   | Janet Green Use this account |
| Back                                                                     |                                                                    |                              |

5. Select the **Use this account** button beneath the account you want to retain.

The **Review and submit** screen is displayed. The appearance of this screen varies depending upon whether you are merging organizations or providers. The following example illustrates this screen when merging two organizations.

|                                                                                                    | Review and                                                                                                    | submit                                                                                                    |                                                                                                    |                      |            |              |  |
|----------------------------------------------------------------------------------------------------|----------------------------------------------------------------------------------------------------|----------------------------------------------------------------------------------------------------|----------------------------------------------------------------------------------------------------|----------------------|------------|--------------|--|
| Balances information       Balances mark       Balances mark         Section       Balances mark       Balances mark         Charlast information       Balances mark       Balances mark         Section       Balances mark       Balances mark         Comparison       Balances mark       Balances mark         Comparison       Balances mark       Balances mark         Comparison       Balances mark       Balances mark         Comparison       Balances mark       Balances mark         Comparison       Balances mark       Balances mark         Comparison       Balances mark       Balances mark         Comparison       Balances mark       Balances mark         Comparison       Balances mark       Balances mark         Sections construct number       Balances mark       Balances mark         Sections construct number       Balances mark       Balances mark         Sections construct number       Balances mark       Balances mark         Sections construct number       Balances mark       Balances mark         Sections construct number       Balances mark       Balances mark         Sections construct number       Balances mark       Balances mark         Sections constexet       Balances mark                                                                                                    | onfirm the merged account<br>hanges to information can b                                                                                                    | information before submitting<br>the made by request in Char                                                                                                    | ng the request.<br>nge Management after merging.                                                                                                    |                      |            |              |  |
| Abel Control of the state of the state of the               | 3usiness inform                                                                                                    | nation                                                                                                    |                                                                                                    |                      |            |              |  |
| Contact Information     Order total       Contact Information     Order total       Defaults conclusion     Order total       Defaults conclusion     Order total       Defaults conclusion     Order total       Defaults conclusion     Order total       Defaults conclusion     Order total       Defaults conclusion     Order total                                                                                                    | ABC Clinic                                                                                                    | Legal business name<br>ABC Clinic Inc.                                                                                                    | GST/HST number                                                                                                    |                      |            |              |  |
| Contraction       Order offer         Some of a standard of a standard of a                                                                      | Contract Informer                                                                                                    | ABC Clinic Inc.                                                                                                    | 45678RT34542                                                                                                    |                      |            |              |  |
| Joan     Anseron     Magnifulfice admin       Ciganization ermail address       Examine       Coganization ermail       Coganization ermail       Coganizatio       Coganization ermail                                                                                                    | Contact's first name                                                                                                    | Contact's last name                                                                                                    | Contact role                                                                                                    |                      |            |              |  |
| Corporation or enail address         Extraction color         Corporation color         Table of the control of the control of the contro                                                                                                    | Joan                                                                                                    | Anderson                                                                                                    | Manager/Office                                                                                                    | admin                |            |              |  |
|                                                                                                    | Organization e                                                                                                    | mail address                                                                                                    |                                                                                                    |                      |            |              |  |
| contactign ABCClinic.com<br>Taxita - Julia - Salida - Salid | Email address                                                                                                    |                                                                                                    |                                                                                                    |                      |            |              |  |
| Note of the service of the service                                   | contact@ABCClinic.                                                                                                    | com                                                                                                    |                                                                                                    |                      |            |              |  |
| Retire       Exclusion       Deparation         Parative - Station and creases       Better attain         Organization address         Station - Station - Stat                                                                                                    | Organization rol                                                                                                    | e                                                                                                    |                                                                                                    |                      |            |              |  |
|                                                                                                    | Role                                                                                                    | Effect                                                                                                    | tive date Expiry date                                                                                                    |                      |            |              |  |
| Defense to the service of the service of the servi                                  | Facility- Skilled nursing                                                                                                    | 2015-                                                                                                    | 01-23                                                                                                    |                      |            |              |  |
| term read of the second of the second of th    | license                                                                                                    |                                                                                                    |                                                                                                    |                      |            |              |  |
| Start data       Start data       Start data <th c<="" td=""><td>license number</td><td>License issuer</td><td>Effective date</td><td></td><td></td><td></td></th>                                                                                                    | <td>license number</td> <td>License issuer</td> <td>Effective date</td> <td></td> <td></td> <td></td>                                                                                                    | license number                                                                                                    | License issuer                                                                                                    | Effective date       |            |              |  |
| Organization address:         xixx       Sixt data       For data       Address topic         12 Bay Street Torento ON MAY 2F4 Casada       2017-01.2       Birkice         Details 300 Carling Avenue         Address contact number         wind       Six data       Six data <t< td=""><td></td><td></td><td></td><td></td><td></td><td></td></t<>                                                                                                    |                                                                                                    |                                                                                                    |                                                                                                    |                      |            |              |  |
| Start data         Ord data         Address sport           123 Bay Street Torento ON MAY 2F4 Casada         2015-02-02         Service           124 Bay Street Torento ON MAY 2F4 Casada         2017-01-22         Service           Details 300 Carling Avenue           Address contact number           Image: Service Service Se                                                                                                    | Organizatio                                                                                                    | n address                                                                                                    |                                                                                                    |                      |            |              |  |
| Interface       Autorized       Autorized       Between         128 Bay Street Toronto DN BAY ZP4 Casada       2017-01-22       Berklow         Details 300 Carling Avenue         Address contact number         version       010-05-10       Berklow         Details 300 Carling Avenue         Address contact number         Note: Street Street Str                                                                                                    | Address                                                                                                    | onto ON MAY 2E4 Creed                                                                                                    | ia                                                                                                    | Start date           | End date   | Address type |  |
| Image: Contract of the contract     Image: Contract     Image: Contract       Details 300 Carling Avenue       Image: Contract number       Image: Contract number       Image: Contract       Image: Contract <td>125 Bay Streat To</td> <td>onto ON M4V 2F4 Canad</td> <td></td> <td>2013-12-02</td> <td>2016-05-10</td> <td>Service</td>                                                                                                    | 125 Bay Streat To                                                                                                    | onto ON M4V 2F4 Canad                                                                                                    |                                                                                                    | 2013-12-02           | 2016-05-10 | Service      |  |
| <section-header></section-header>                                                                                                    | 120 pdy Street 10                                                                                                    | ond on may 2re canad                                                                                                    |                                                                                                    |                      |            |              |  |
| Associated head office  arguncation name Contact number Contact number Contact nu   | Business hours Day Monday Technology                                                                                                    | Open Closed                                                                                                    | I                                                                                                    |                      |            |              |  |
| Processer         Reference           Usar Anderson         Keiner           Variar Bahab Centres         613-655-687/2 (Cell)         123 GARRETT BUO NORTH YORK ON MEX 115 CAMADA           ASSOCIATED provider(s)         Provider Name         123 GARRETT BUO NORTH YORK ON MEX 115 CAMADA           Associated provider(s)         Provider Name         Provider Name           Jane Smith         Chiropractor         Provider Name           Usar Anderson         Chiropractor         Name           Usar Anderson         Chiropractor         Jane @ABOCLInico com           Jane Smith         Administrator         Jane@ABOCLinico com           Jane Anderson         Joan@ABOCLinico com         Com@ABOCLinico com                                                                                                    | Business hours Day Menday Tuesday Wednesday Throday Friday Saturday Suite accessibility Stite accessibility Automated exterior do Eleventor size allows for more any                                                                                                    | Cpen Closed                                                                                                    | I                                                                                                    |                      |            |              |  |
| Operation (name)         Collect Name()         Manifegiax Station)           Volume Ruhal Centres         633-555-8974 [cell]         223 GARRETT BLVD NORTH YORK ON MEX 215 CAMADA           Associated provider(s)         Fixed         Fixed           Provider name         Fixed         Chiropractor           Physiotherappist         Chiropractor         Physiotherappist           Use Anderson         Chiropractor         Physiotherappist           User acccess & permissions         User @ABCClinic.com           Xam Smith         Administrator         Jare@ABCClinic.com           Xan Anderson         Administrator         Joen@ABCClinic.com           Xan Anderson         Administrator         Joen@ABCClinic.com                                                                                                    | Dustioness hours<br>Day<br>Monday<br>Tuesday<br>Wednesday<br>Thurday<br>Friday<br>Saturday<br>Sunday<br>Site accessibility<br>Automated exterior do<br>Elevator dea allows for<br>The watting room has a                                                                                                    | Coon Cloud                                                                                                    |                                                                                                    |                      |            |              |  |
| Associated provider(s)  Provider rane  Physiotherapat  Lisa Anderson  Chiropractor  Physiotherapat  Lisa Anderson  Chiropractor  Administrator  Jame@ABCClinic.com  Administrator  Joen@ABCClinic.com  Comments                                                                                                    | Dustioness hours Day Monday Tuesday Vednesday Undensday Thursday Friday Saturday Sunday Site accessibility Automated enterod Eveders site allows for The watting room has a                                                                                                    | Control Coord                                                                                                    |                                                                                                    |                      |            |              |  |
| ASSOCIATED provider(S)       Proder name     Proder       Jaine Smith     Chiropractor       Usa Anderson     Chiropractor       User access & permissions       User name     Prode       trans adverson     Administrator       Jaine Smith     Administrator       Jaine Mederson     Administrator       Joan Anderson     Administrator       Joan@ABSCElinic.com                                                                                                    | Dustioness hours Day Monday Tuesday Tuesday Tuesday Tuesday Site accessibility Automated enterior do Elevetor size accessibility Automated enterior do Elevetor size accessibility Automated enterior do Elevetor size accessibility Cognetization name Cage Behb Contras                                                                                                    | Control of the set of the set of | Malling address                                                                                                    | KE ON MALE VICE FAIL | 4/04       |              |  |
| Provisitivities         Projectivities           Jane Smith         Chilopractor           Usa Anderson         Chilopractor           User access & permissions         Entel actress           User name         Prive           Anne Smith         Administrator           Jame Smith         Administrator           Jame@ABCClinic.com           Comments                                                                                                    | Degree and a second second sec                                                                                                    | Open         Observed           Image: constraint of the second of the second of the                                                          | Maling actives<br>123 GARETT BLVD NORTH VOI                                                                                                    | RE ON MEE 145 CAR    | VADA       |              |  |
| Lisa Anderson         Line practice           User access & permissions         Errat actress           User name         Prive         Errat actress           Jame Smith         Administrator         Jame@ABCClinic.com           Josan Anderson         Administrator         Jame@ABCClinic.com           Comments         Image@ABCClinic.com         Image@ABCClinic.com                                                                                                    | Doy<br>Monday<br>Turasday<br>Turasday<br>Turasday<br>Turasday<br>Friday<br>Saturday<br>Saturday<br>Saturday<br>Site accessibility<br>Automated exterior S<br>Bite accessibility<br>Automated exterior S<br>Bite accessibility<br>Automated exterior S<br>Care Rehab Centres<br>Care Rehab Centres                                                                                                    | digent     discord     discord     di     | Mairg address<br>123 GARETT ELVD NORTH YOR                                                                                                    | RE ON MIRE 1/15 CAR  | uda        |              |  |
| Lisa Anderson Chiropactor USer access & permissions User name Prob Ematadores Amministrator Jane@ABCClinic.com Loan Anderson Administrator Joan@ABCClinic.com Comments                                                                                                    | Distinguishes hours<br>Dist<br>Monday<br>Turasday<br>Wenesday<br>Thuraday<br>Friday<br>Saturday<br>Saturday<br>Saturday<br>Site accessibility<br>Automated exterior<br>Brevetor isa allow for<br>The waiting room has a<br>Associated head<br>Cognitation name<br>Care Rehab Centres<br>Associated prof<br>Provider name<br>Marcinet                                                                                                    |                                                                                                    | Mairg address<br>123 GARETT ELVD NORTH YOR                                                                                                    | RE ON MER 195 GAR    | 4ADA       |              |  |
| User access & permissions User anno Fixe Sinth Administrator Jane@ABCClinic.com Joan@ABCClinic.com Comments                                                                                                    | Des Business hours<br>Des<br>Monday<br>Turasday<br>Vednesday<br>Thunday<br>Friday<br>Saturday<br>Saturday<br>Saturday<br>Site accessibility<br>Automated exterior<br>Bevator size allows for<br>The waiting room has a<br>Cognitation name<br>Cognitation name<br>Co |                                                                                                    | Mairg address<br>123 GARETT ELVD NORTH YOR                                                                                                    | RE ON MER 195 GAR    | uada.      |              |  |
| Uter rano         Pole         Email address           Jare Smith         Administrator         Jare@ABCClinic.com           Joarn Anderson         Administrator         Joarn@ABCClinic.com           Comments                                                                                                    | Distinguishes hours<br>Dist<br>Monday<br>Turasday<br>Wenesday<br>Turasday<br>Staturday<br>Saturday<br>Saturday<br>Site accessibility<br>Automated exterior<br>The wattrag commander<br>the wattrag commander<br>Associated head<br>Organization name<br>Ware Rehab Centres<br>Associated prof<br>Provider name<br>ware Benhal                                                                                                    | Open         Observed           Image: Image: Im                                                           | Maing acknos<br>123 GARETT BLVD NORTH YOU                                                                                                    | RE ON MER 195 GAR    | uda        |              |  |
| Jane Smith Administrator Jane @ABCClinic.com<br>Joan Anderson Administrator Joan@ABCClinic.com<br>Comments                                                                                                    | Distinguish of the second second seco                                                                                                    | Open         Obood           Open         Open           Open         Open                                                                                                    | Maing address<br>223 GARRETT BLVD NORTH YOU                                                                                                    | R ON MBK 1YS CAI     | uada.      |              |  |
| Joan Anderson Administrator Joan@ABOCIFire com Comments                                                                                                    | Distinguish of the second second seco                                                                                                    | Open         Obood           Open         Open           Open         Open                                                                                                    | Mailing address<br>223 GAARETT BLVD NORTH YOU                                                                                                    | RC ON MBK 135 CAR    | VADA       |              |  |
| Comments                                                                                                    | Distinguish of the second second seco                                                                                                    | Open         Obood           Open         Open           Open         Open           Open </td <td>Mailing address 123 GAARETT BLVD NORTH YOU Email address Image Address Image Address Jane@AddCillaic.com</td> <td>RE ON MIRE 1YS CAR</td> <td>vaDa</td> <td></td>                                                                                                    | Mailing address 123 GAARETT BLVD NORTH YOU Email address Image Address Image Address Jane@AddCillaic.com                                                      | RE ON MIRE 1YS CAR   | vaDa       |              |  |
| Continients                                                                                                    | Distinguishes hours Discovery Control of Control of Con                                                                                                    | Quent         Closed           Quent         Quent           Quent         Quent           Quent         Quent           Quent         Quent           Quent         Quent           Vitil         Quent           Montantaria         Quent           Contact number         Quent           Quent         Quent           Vitil         Quent           Contact number         Quent           Quent         Quent           Vitil         Quent           Physiotherspint         Chicopractor           Physiotherspint         Administrator                                                                                                    | Maing acknos<br>123 GARETT BLVD NORTH YOU<br>123 GARETT BLVD NORTH YOU<br>129 GARETT BLVD NORTH YOU<br>120 GARETT BLVD NORTH YOU                              | RE ON MER LYSE GAR   | 44DA       |              |  |
|                                                                                                    | Distinguishes hours Discontinues hours Discontinues                                                                                                    | Quert         Closed           Quert         Quert           Quert         Quert           Quert         Quert           Quert         Quert           Quert         Quert           Quert         Quert           Product         Quert           Contact number         Quert           Quert         Quert           Contact number         Quert           Contact number         Quert           Contact number         Quert           Chicopunder         Physiotherspint           Chicopunder         Physiotherspint           Administrator         Administrator                                                                                                    | Maing acknos<br>123 GARETT BLVD NORTH YOU<br>123 GARETT BLVD NORTH YOU<br>123 GARETT BLVD NORTH YOU<br>123 GARETT BLVD NORTH YOU<br>123 GARETT BLVD NORTH YOU | RE ON MER 195 CAR    | 44DA       |              |  |
|                                                                                                    | Distinguishes hours Discovery Control of Control of Con                                                                                                    | Quert         Clooed           Image: Image: Ima                                                           | Maing acknos<br>123 GARETT BLVD NORTH YOU<br>123 GARETT BLVD NORTH YOU<br>Dane@ABCCIInic com<br>Joan@ABCCIInic com                                            | RE ON MER 195 CAR    | 44DA       |              |  |
|                                                                                                    | Distinguishes hours Discovery Control of Control of Con                                                                                                    | Quert         Closed           Image: Image: Ima                                                           | Maing acknos<br>123 GARETT BL/D NORTH YOU<br>123 GARETT BL/D NORTH YOU<br>123 GARETT BL/D NORTH YOU<br>123 GARETT BL/D NORTH YOU<br>124 GARETT BL/D NORTH YOU | RE ON MER 195 CAR    | 44DA       |              |  |

The following example illustrates this screen when merging two providers.

| Review and                                                                                                    | l submit                                                                                                    |                |                                     |
|----------------------------------------------------------------------------------------------------|----------------------------------------------------------------------------------------------------|----------------|-------------------------------------|
| Confirm the merged accourt<br>Changes to information car                                                                                                    | nt information before submitting the request.<br>a be made by request in Change Management after                                                                                                    | r merging.     |                                     |
| Provider name                                                                                                    | 2                                                                                                    |                |                                     |
| Title First name                                                                                                    | Middle name Last name                                                                                                    | Suffix         |                                     |
| Dr. Jane                                                                                                    | Elizabeth Green                                                                                                    |                |                                     |
| Service Langu                                                                                                    | age(s)                                                                                                    |                |                                     |
| Language                                                                                                    |                                                                                                    |                |                                     |
| English                                                                                                    |                                                                                                    |                |                                     |
| French                                                                                                    |                                                                                                    |                |                                     |
| Spanish                                                                                                    |                                                                                                    |                |                                     |
| Provider email                                                                                                    | address                                                                                                    |                |                                     |
| Envel address                                                                                                    |                                                                                                    |                |                                     |
| contact@Med-Health.ca                                                                                                    |                                                                                                    |                |                                     |
|                                                                                                    |                                                                                                    |                |                                     |
| Provider role                                                                                                    |                                                                                                    |                |                                     |
| Rolo                                                                                                    | Effective date                                                                                                    |                |                                     |
| Chiropractor                                                                                                    | 2016-01-12                                                                                                    |                |                                     |
| License                                                                                                    |                                                                                                    |                |                                     |
| License number                                                                                                    | License issuer                                                                                                    | Effective date |                                     |
| 10202                                                                                                    | Association des chimprocticions du Ouches                                                                                                    | 2016.01.12     |                                     |
| 22455                                                                                                    | Colloga of Chicographics of Optimic                                                                                                    | 2010-01-12     |                                     |
| 20400                                                                                                    | constent of an opractors of of real of                                                                                                    | 2010-01-12     |                                     |
| Business infor                                                                                                    | mation                                                                                                    |                |                                     |
| Registered business name                                                                                                    |                                                                                                    |                |                                     |
|                                                                                                    |                                                                                                    |                |                                     |
| Jane Green Health                                                                                                    |                                                                                                    |                |                                     |
| Jane Green Health                                                                                                    |                                                                                                    |                |                                     |
| Jane Green Health                                                                                                    | locations                                                                                                    |                | Address Name                        |
| Jane Green Health Associated Address S578 Street                                                                                                    | locations                                                                                                    |                | Address type                        |
| Jane Green Health ASSOCIATED Address 5678 Street 1234 Street                                                                                                    | Iocations                                                                                                    | _              | Address type<br>Service             |
| Jane Green Health ASSOCIATED Actoros S678 Street © 1234 Street                                                                                                    | locations<br>name ave, Toronto, Ontario M4C 3H5, Canada<br>name ave, Toronto, Ontario K2A 064, Canada                                                                                                    | _              | Address type<br>Service<br>Service  |
| Jane Green Health Associated Associated Software Software 1234 Street                                                                                                    | locations<br>rame ave, Toronto, Ontario M4C 3H5, Canada<br>rame ave, Toronto, Ontario K2A 064, Canada<br>24. Stroactnomo, aveo                                                                                                    | _              | Address type<br>Service<br>Service  |
| Jane Green Health Associated Address 5678 Street 31234 Street Details 122 Address contails                                                                                                    | locations<br>name ave, Toronto, Ontario MAC 3H5, Canada<br>name ave, Toronto, Ontario K2A 064, Canada<br>34 Streetname ave<br>of Dumber                                                                                                    |                | At3ree type<br>Service<br>Service   |
| Jane Green Health Associated Associated Software Software Details 123 Address conta Prefered 100                                                                                                    | locations name ave, Toronto, Ontario MAC 3HS, Canada name ave, Toronto, Ontario KZA 064, Canada 34 Streetname ave ct number contect number Ext                                                                                                    |                | Address type<br>Service<br>Service  |
| Jane Green Health Associated Associated S678 Street 21234 Street Details 127 Address conta Votemot Type Vork Vork Vote                                                                                                    | Iocations name ave, Toronto, Ontario M4C 3H5, Canada name ave, Toronto, Ontario K2A 064, Canada add Streetname ave cot number Cottainneer Cottainneer Et1-324-5678 201                                                                                                    |                | Address type<br>Service<br>Service  |
| Jane Green Health Associated Associated S678 Street 21234 Street Details 122 Address conta Address Conta Details 126 Details 126 Details 256 Details 256 Details 2 | Iocations name ave, Toronto, Ontario M4C 3H5, Canada name ave, Toronto, Ontario K2A 064, Canada a 44 Streetname ave ct number Coxtact namer Dt Coxtact namer Et Coxtact namer Et Coxtact namer Et Coxtact namer Et Coxtact namer Et Coxtact name Et Coxtact name Et Et Coxtact name Et Et Coxtact name Et Et Et Et Et Et Et Et Et Et Et Et Et                                                                                                    |                | Address type<br>Service<br>Service  |
| Jane Green Health Associated Addition Addition Server 1234 Street Details 124 Address conta Address conta Address conta Address hours Business hours Do                                                                                                    | Iocations rame ave, Toronto, Ontario M4C 3H5, Canada rame ave, Toronto, Ontario 12A 064, Canada 34 Streetname ave ct number Contact number Contact number S Cont Context Control Data Cont Context Control Data Cont Context Control Data Cont Context Control Data Cont Context Control Data Cont Context Control Data Cont Context Control Data Cont Context Control Data Cont Context Control Data Cont Context Control Data Cont Context Control Data Cont Context Control Data Cont Context Context Context Context Context Cont Context Context  |                | Address type<br>Service<br>Service  |
| Jane Green Health Associated Associated Strate Strate Strate Details 124 Address conta New Address conta New Business hours Dy Monday                                                                                                    | locations name are, Toronto, Ontario M4C 3H5, Canada name are, Toronto, Ontario K2A 004, Canada 34 Streetname ave cct number constat number constat number s cover of cover of cover goot Ave Soo PM                                                                                                    |                | Address type<br>Service<br>Service  |
| Jane Green Health Associated Associated S678 Street S78 Street L234 Street Details 124 Address conta Note Work Business hourn Gry Monday Teesday                                                                                                    | locations name ave, Toronto, Ontario M4C 3H5, Canada name ave, Toronto, Ontario K2A 054, Canada 34 Streetname ave cot number cot number s s S S Ocon p.000 AM S:00 PM 9:00 AM S:00 PM                                                                                                    |                | Address type<br>Service<br>Service  |
| Jane Green Health Associated Associated Software Software Software Software Details 124 Address conta Details 124 Address conta Details 124 Address conta Dot Software Software Softwar | Iocations name ave, Toronto, Ontario M4C 3H5, Canada name ave, Toronto, Ontario K42 0H4, Canada 34 Streetname ave tch number Contact namber Contact namber S S Contact namber S Contact namber D Contact namber D  |                | Addrees type<br>Service<br>Service  |
| Jane Green Health Associated Associated Software Software | Occations           name ave, Toronto, Ontario M4C 3H5, Canada           name ave, Toronto, Ontario K2A 064, Canada           34 Streetname ave           cotast namber           613-234-5678           900 AM         500 PM           900 AM         500 PM           900 AM         500 PM           900 AM         500 PM           900 AM         500 PM           900 AM         500 PM                                                                                                    |                | Atáteos type<br>Service<br>Service  |
| Jane Green Health Associated Associated Street Street Street Street Details 124 Address conta Patenne Type Work Business hours Business hours Dy Monday Tunaday Wednesday Tunaday Satuday Satuday                                                                                                    | Iocations           name ave, Toronto, Ontario M4C 3H5, Canada           name ave, Toronto, Ontario K2A 064, Canada           34 Streetname ave           contact number           contact number           000 AM         500 PM           900 AM         500 PM           900 AM         500 PM           900 AM         500 PM           900 AM         500 PM           900 AM         500 PM                                                                                                    |                | Address hyse<br>Service<br>Service  |
| Jane Green Health Associated Associated Street Street Street Control Associated Associated Street Street Control Associated Address contained Address contained Address contai | Iocations           name ave, Toronto, Ontario M4C 3H5, Canada           name ave, Toronto, Ontario K2A 064, Canada           34 Streetname ave           cotast number           0000 MM           900 AM           900 AM           900 AM           900 AM           900 AM           900 AM           900 AM           900 AM                                                                                                    |                | Admos type<br>Service<br>Service    |
| Jane Green Health Associated Associated Street Street Street Associated Associated Street Street Street Associated Street Street | Occations           name ave, Toronto, Ontario M4C 3H5, Canada           name ave, Toronto, Ontario K2A 064, Canada           34 Streetname ave           cotast namker           613-234-5678           900 AM           900 AM                                                                                                    |                | Adanoe type<br>Service<br>Service   |
| Jane Green Health Associated Address Soft Storet Details 124 Address conta Address conta Address conta Address conta Address conta Address conta Address hour Under Under Under Under Under Under Under Saturday Saturday Site accessibili Eaverbare at elebes                                                                                                    | Locations Trans ave, Toronto, Ontario KAZ 3HS, Canada Transe ave, Toronto, Ontario KZA 004, Canada Transe ave, Toronto, Ontario KZA 004, Canada Colour Colour Colou |                | Address type<br>Service<br>Service  |
| Jane Green Health Associated Associated Associated Strategy 124 Street Details 124 Address conta Address conta Add | Iocations Trans are, Toronto, Ontario KAZ 0145, Canada Transe are, Toronto, Ontario KAZ 0064, Canada Cat number Cotad number Cotad number Cotad number S S S S S S S S S S S S S S S S S S S                                                                                                    |                | Address type<br>Service<br>Service  |
| Jane Green Health Associated Associated Software Software Software Associated Software Software Softwa | Iocations Aname ave, Toronto, Ontario KA2 054, Canada Aname ave, Toronto, Ontario KA2 064, Canada AS Streetname ave Contact number Contact number Contact nu |                | Adabasa typol<br>Sanuice<br>Sanuice |
| Jane Green Health Associated Associated Stransference Stransference Associated Stransference Stransference Stransf | Iocations Aname ave, Toronto, Ontario MAC 3H5, Canada Aname ave, Toronto, Ontario K2A 004, Canada AS Streetname ave Conturnber Contact number Contact number |                | Adatoso typo<br>Sanuice<br>Sanuice  |
| Jane Green Health Associated Associated Stream Stream Stream Associated Stream Stream Associated Details 124 Address conta Address conta Address conta Address conta Address conta Address conta Address conta Address conta Address conta Address conta Address conta Address Address | Incations       name ave, Toronto, Ontario M4C 3H5, Canada       name ave, Toronto, Ontario K2A 064, Canada       34 Streetname ave       contario motive     Ext       contario motive     Ext       contario motive     Ext       contario motive     Ext       so     So       900 AM     So0 PM       900 AM     So0 PM       900 AM     Soo PM       900 AM     Soo PM       900 AM     Soo PM       900 AM     Soo PM       900 AM     Soo PM       900 AM     Soo PM       900 AM     Soo PM       900 AM     Soo PM       900 AM     Soo PM       900 AM     Soo PM       900 AM     Soo PM       900 AM     Soo PM       900 AM     Soo PM<                                                                                                    |                | Address type<br>Service<br>Service  |
| Jane Green Health Associated Associated Strategy Strategy Strategy Control of the second strategy Teaday Teaday Teaday Teaday Strategy Strategy Strategy Strategy Control of the second strategy Strategy Control of the second strategy Control of the second strategy Control of the  | Occations       name ave, Toronto, Ontario MAC 3H5, Canada       name ave, Toronto, Ontario K2A 064, Canada       34 Streetname ave       contact number       contact number       contact number       900 AM       900 AM                                                                                                    |                | Adatos type<br>Service<br>Service   |
| Jane Green Health Associated Associated Strategy Strategy Strategy Strategy Address conta Strategy Address conta Strategy Address conta Strategy Address conta Strategy Address conta Strategy Address conta Strategy Address conta Strategy Address Strategy Address Strategy Address Strategy Address Strategy Address Strategy Address Strategy Address Strategy Address Strategy Address Strategy Address Strategy Address Strategy Address Strategy Address Strategy Address Strategy Strategy Strat | Iocations Aname ave, Toronto, Ontario MAC 3H5, Canada Aname ave, Toronto, Ontario K2A 0G4, Canada Cat number Contact name ave Contact name ave |                | Adates type<br>Service<br>Service   |
| Jane Green Health Associated Associated Software Software Software Associated Software Software Software Associated Software Software Soft | Iocations name ave, Toronto, Ontario MAC JHS, Canada name ave, Toronto, Ontario K2A OGA, Canada St Streetname ave chrumber Contact namber Contact namber Con |                | Address type<br>Service<br>Service  |

6. Review the merged account information, then select the **Submit merge account** button.

The Merge requested screen is displayed.

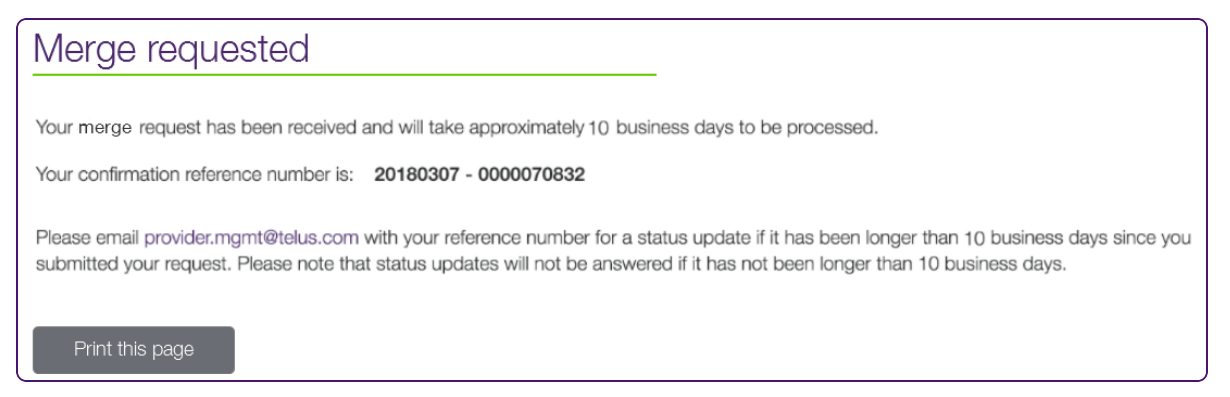

- 7. Select the **Print this page** button to print your confirmation reference number.
- 8. From the User access and permissions link, remove the duplicate user and verify the permissions of the remaining user.

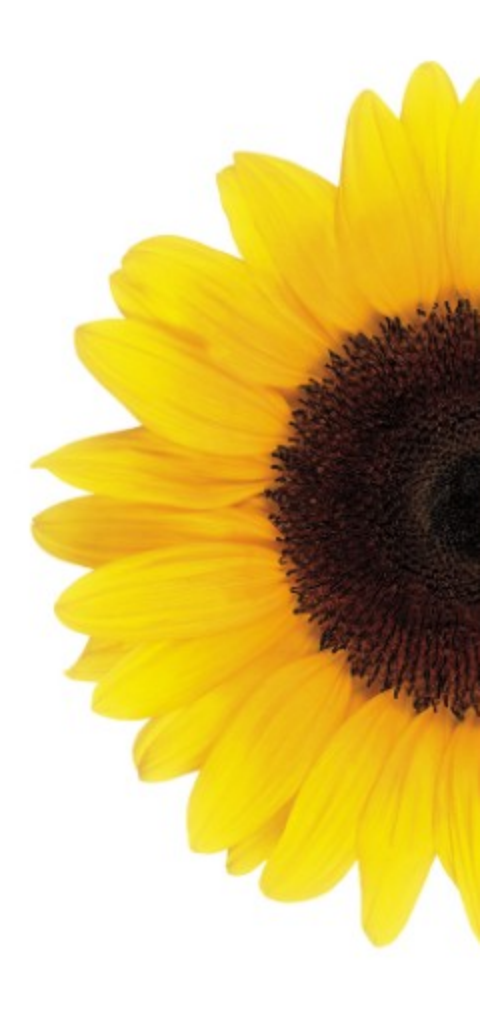

© 2024 TELUS

TELUS is a registered trademark of TELUS Corporation and is used under license. All other trademarks are the property of their respective owners.

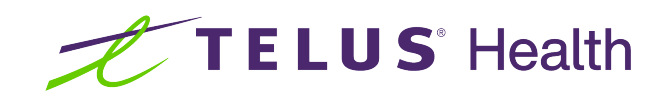